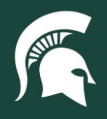

## **Job Aids**

## Setting Organization Favorites in Spartan Marketplace

**Overview:** This job aid demonstrates setting up Organization Favorites in Spartan Marketplace. Establishing Favorites will help streamline the ordering process. A user may set up multiple Organizations with the ability to select and default to a specific one. There can only be a single Organization associated with each order in Spartan Marketplace.

- 1. From the Home Page, navigate to the **Profile** tab.
- 2. Under the Favorites section, click on the Organizations block.

MICHIGAN STATE UNIVERSITY

| spartan <b>marketplace</b>                |                                                  |
|-------------------------------------------|--------------------------------------------------|
| Home Profile Order History Helpful        | inks - Joe Sparty <b>G</b>                       |
| Profile Management o                      |                                                  |
| User Information                          | Email: joespartv@msu.edu                         |
| Last Name: Sparty<br>User Name: joesparty | Phone: 517-355-1855<br>Organization: MS-10074704 |
| Favorites                                 |                                                  |
| Accounting (0)                            |                                                  |
| Deliver To 🗿                              |                                                  |
| Organizations 💿                           |                                                  |

- 3. Enter all organization information including:
  - a. Org Code required field
  - b. Org Name optional field; Org Code must be entered first to populate this field
- 4. Use the **Organization Search** (magnifying glass) to look up an Org Code or Org Name. Spartan Marketplace will only display active organizations for selection.

| rganizations Օ | 1                 |               |                              | -     |
|----------------|-------------------|---------------|------------------------------|-------|
| Chart MS       | Org Code Org Code | ٩             | Org Name Org Name            | Q Add |
|                | N                 | o favorites h | ere Add your favorite things |       |

5. Click **Apply** once the desired account number is identified.

|          | Organization Code | \$ | Organization Name | \$      |
|----------|-------------------|----|-------------------|---------|
| 10074704 |                   | P  | URCHASING         |         |
|          |                   |    |                   |         |
|          |                   |    | Apply Searc       | h Close |

40TUT16v01 | Release date: 04/29/22 | This document is uncontrolled when printed or saved.

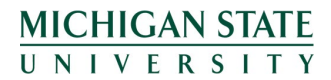

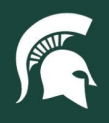

## **Job Aids**

6. Click Add once the organization information has been entered.

| Chart MS Org Code 10074704 Q. Org Name PURCHASING Q. | Add |
|------------------------------------------------------|-----|
| No favorites here. Add your favorite things.         |     |

- 7. The organization is now saved as a Favorite.
- 8. The Organization segment title displays a number that reflects the number of Organizations saved as Favorites.
- 9. The Action buttons provide the following functionality:
  - a. Green check allows user to set the default Organization for all orders placed in Spartan Marketplace
  - b. Red minus allows user to remove saved Organization under Favorites

| Chart  | MS       | Org Code | Org Code | Q | Org Name | Org Name | Q  | 4  | Add  |     |   |    |
|--------|----------|----------|----------|---|----------|----------|----|----|------|-----|---|----|
| ige si | ize: 5 ▼ |          |          |   |          |          |    | ** | (    | 1   | > | >> |
|        |          |          |          |   |          |          |    |    |      |     |   |    |
|        | Chart    | \$       | Org Code |   | \$       | Org Name | \$ |    | Acti | ons |   | \$ |

40TUT16v01 | Release date: 04/29/22 | This document is uncontrolled when printed or saved.

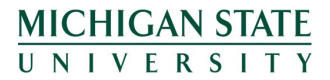